# DELANES Æ

#### . LÓGÍN

LOGIN ON TRAINEESHIPS.ELSA. ORG/LOGIN BY **USING YOUR** PERSONAL CREDENTIALS

#### 2. DOWNLOAD

DOWNLOAD THE **APPLICATIONS MATCHED** TO YOUR TRAINEESHIP OFFER BY CLICKING ON THE BLACK BUTTON ON THE TOP-LEFT OF THE PAGE

## 3. INTERVIEW

**INTERVIEW THE** CANDIDATES IF YOU WANT TO HAVE A MORE DIRECT CONTACT WITH THEM

## 4. NUMBER

CHOOSE THE NUMBER OF CANDIDATES YOU WANT ON THE TOP-RIGHT OF THE PAGE

#### 5. RANKING

RANK THE CANDIDATES YOU CHOSE BY ORDER OF PREFERENCE. CHOOSE MULTIPLE NAMES IN CASE ONE PERSON IS NOT AVAILABLE FOR THE TRAINEESHIPS

#### 6. SUBMIT

CLICK ON SUBMIT TO SEND YOUR SELECTION TO ELSA BEFORE THE DEADLINE

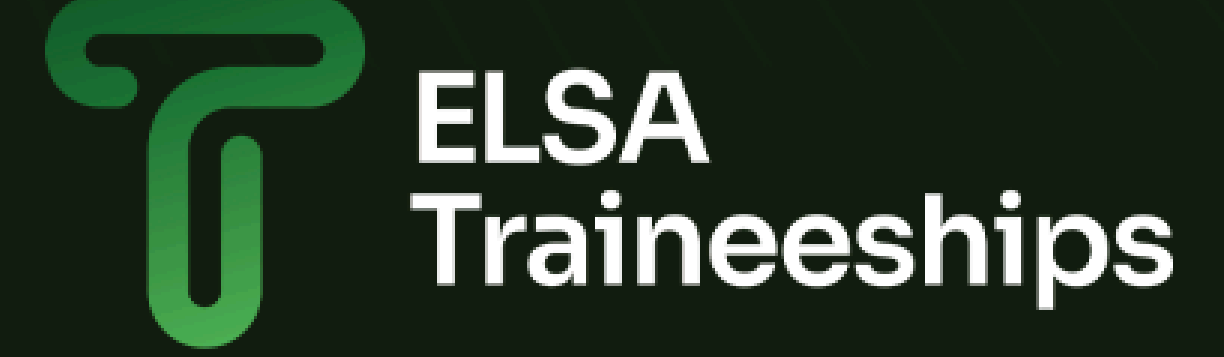

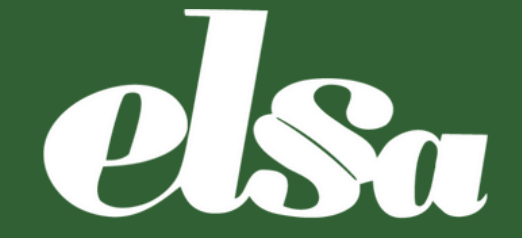

## 1. LÓGIN

LOGIN ON TRAINEESHIPS.ELSA.ORG/LOGIN BY USING YOUR PERSONAL CREDENTIALS

#### 2. DOWNLOAD

DOWNLOAD THE APPLICATIONS MATCHED TO YOUR TRAINEESHIP OFFER BY CLICKING ON THE BLACK BUTTON ON THE TOP-LEFT OF THE PAGE

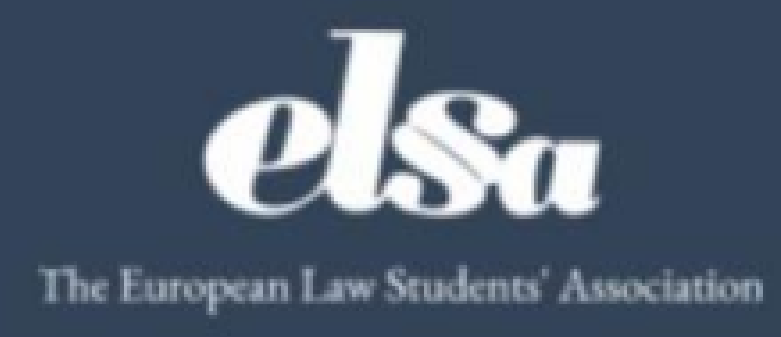

| ( / | <u> </u> |              |                  |                         |
|-----|----------|--------------|------------------|-------------------------|
| D   | ownload  | t all appl   | icants data (CVs | and Motivation Letters) |
|     |          |              |                  |                         |
|     | TN-      |              |                  |                         |
|     |          |              |                  |                         |
|     |          |              |                  |                         |
|     |          |              |                  | How many trainees o     |
|     | _        |              |                  |                         |
|     | =~       | $\mathbf{x}$ | Applicants       |                         |
|     |          |              |                  |                         |

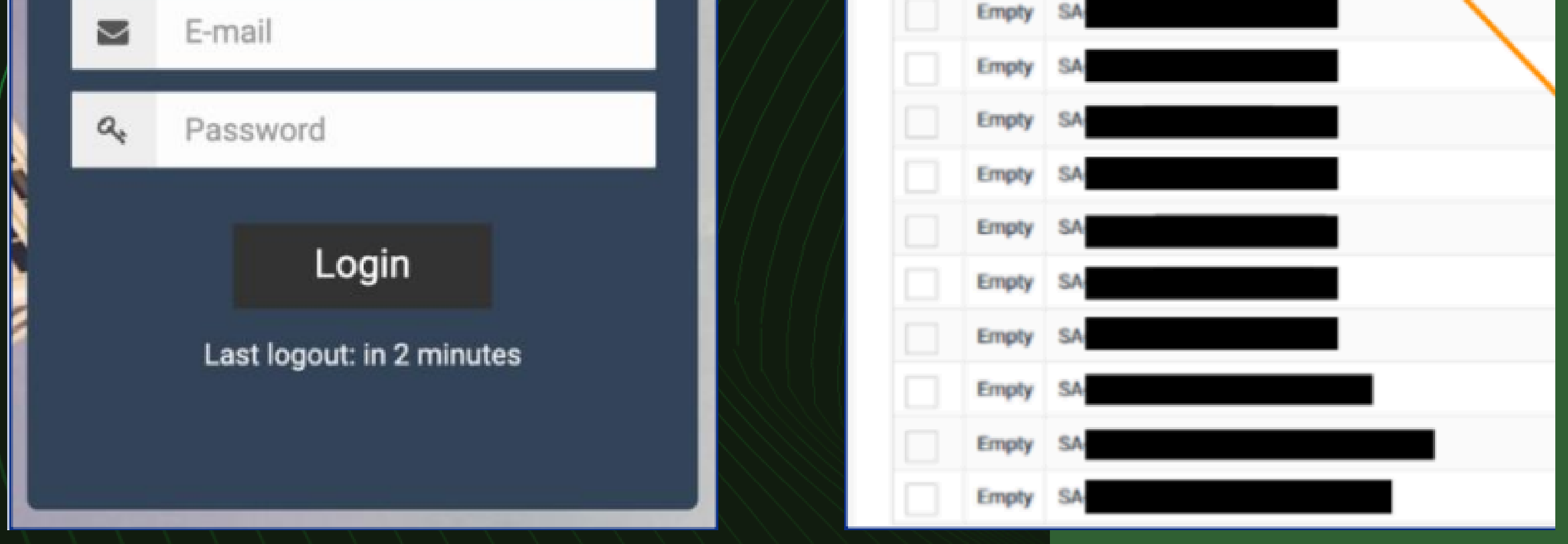

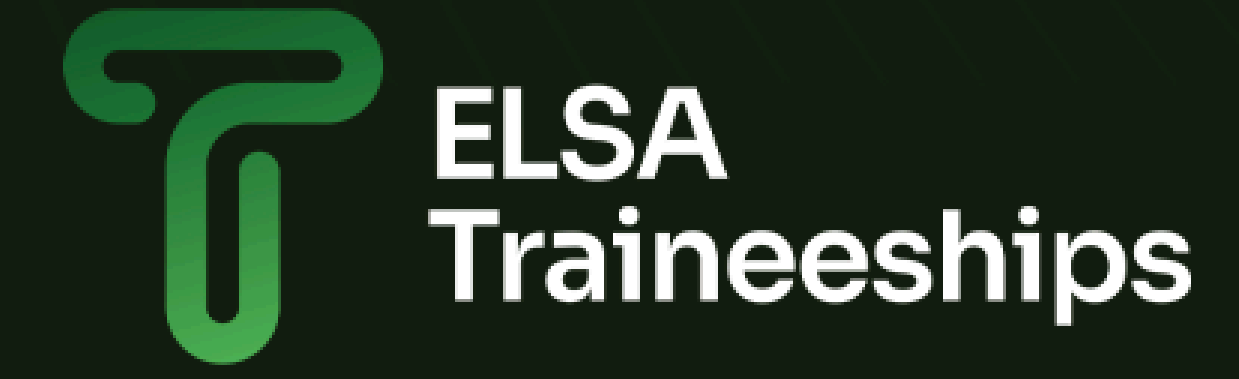

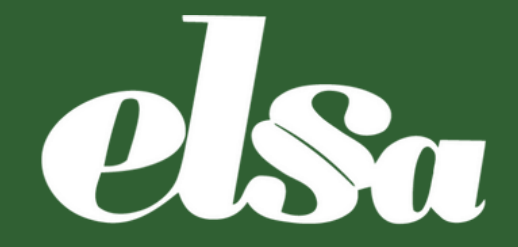

#### 3. INTERVIEW

INTERVIEW THE CANDIDATES IF YOU WANT TO HAVE A MORE DIRECT CONTACT WITH THEM

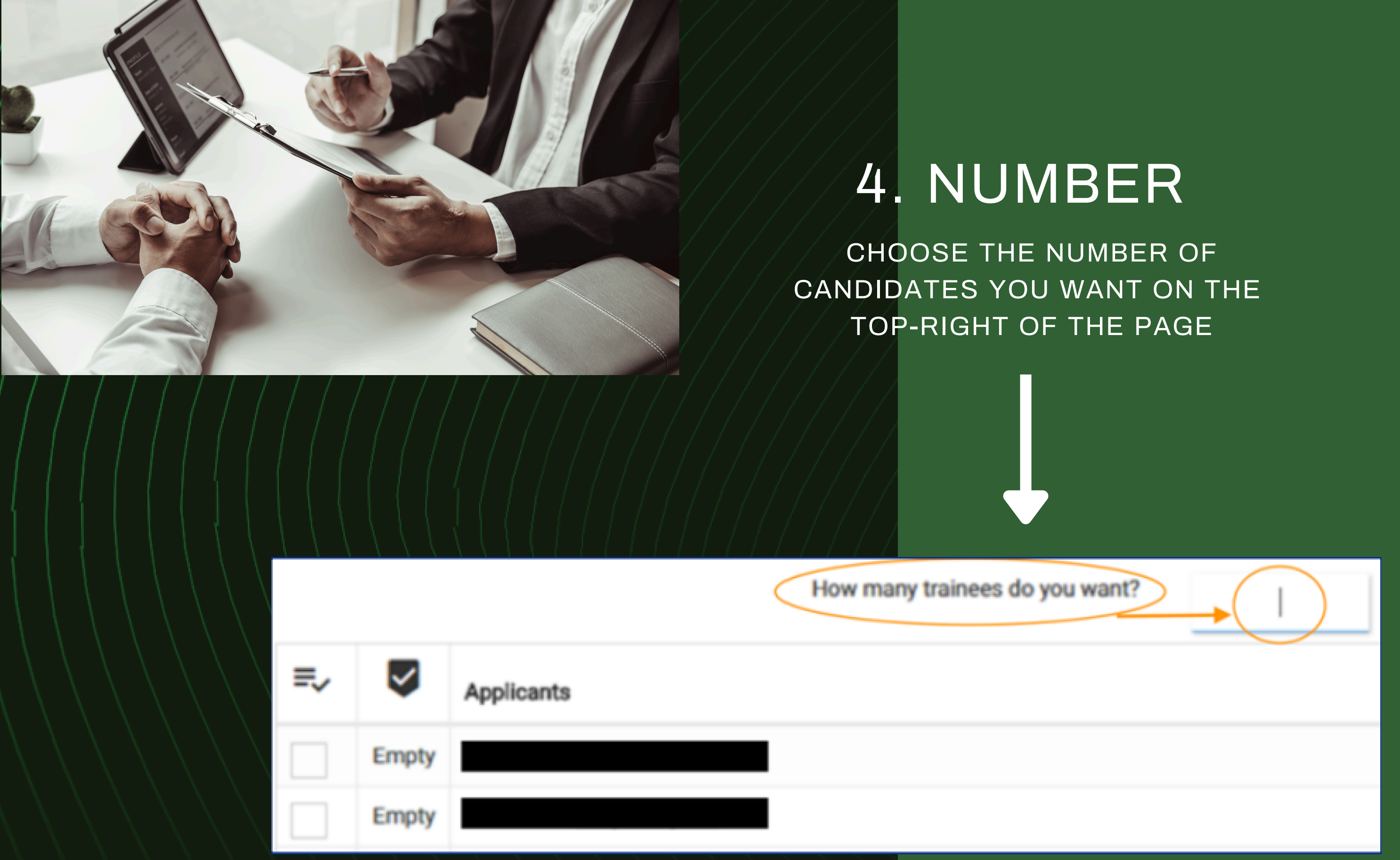

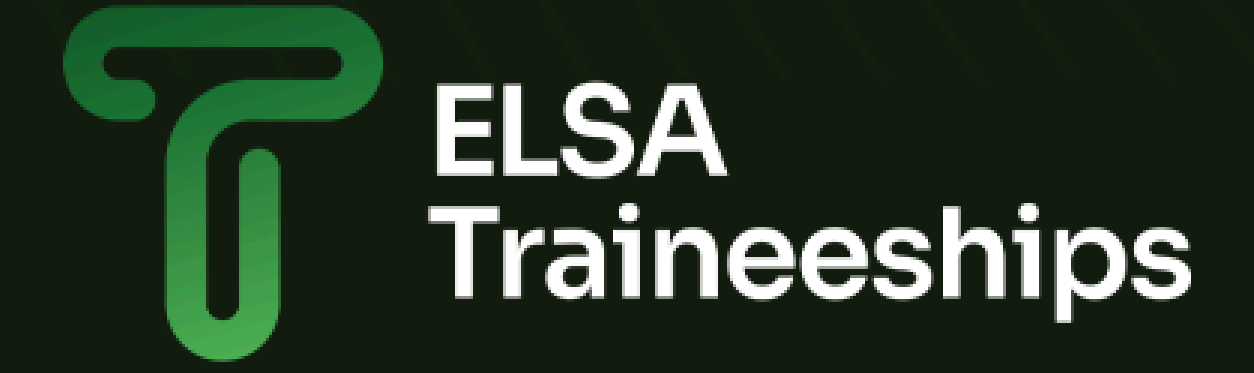

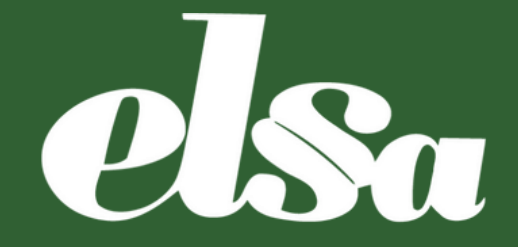

#### 5. RANKING

RANK THE CANDIDATES YOU CHOSE BY ORDER OF PREFERENCE. CHOOSE MULTIPLE NAMES IN CASE ONE PERSON IS NOT AVAILABLE FOR THE TRAINEESHIP

|                     |    | =~ | $\checkmark$ | Applicants |
|---------------------|----|----|--------------|------------|
| 2                   | ÷. | ~  |              | SA-        |
| <ul><li>✓</li></ul> |    | ~  | 2            | SA-        |
|                     |    |    | -            |            |

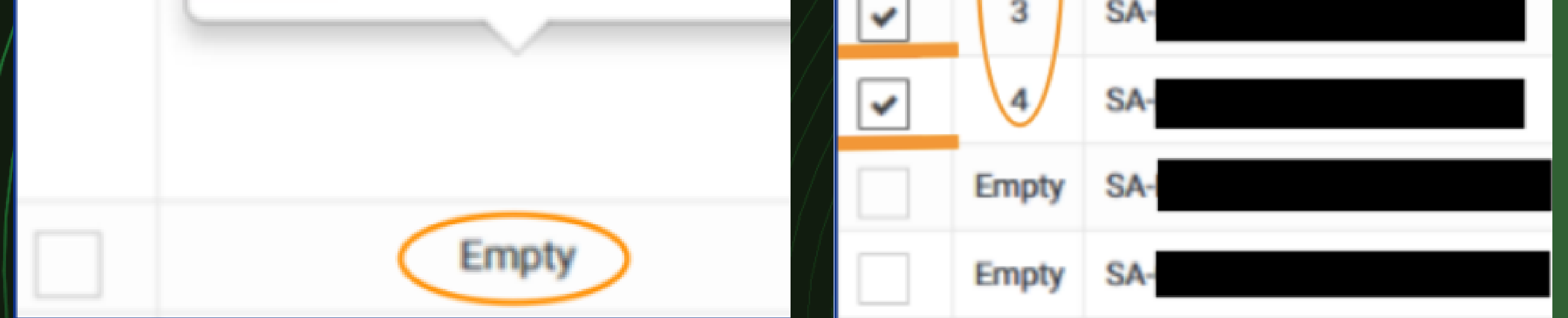

#### 6. SUBMIT

#### CLICK ON SUBMIT TO SEND YOUR SELECTION TO ELSA BEFORE THE DEADLINE.

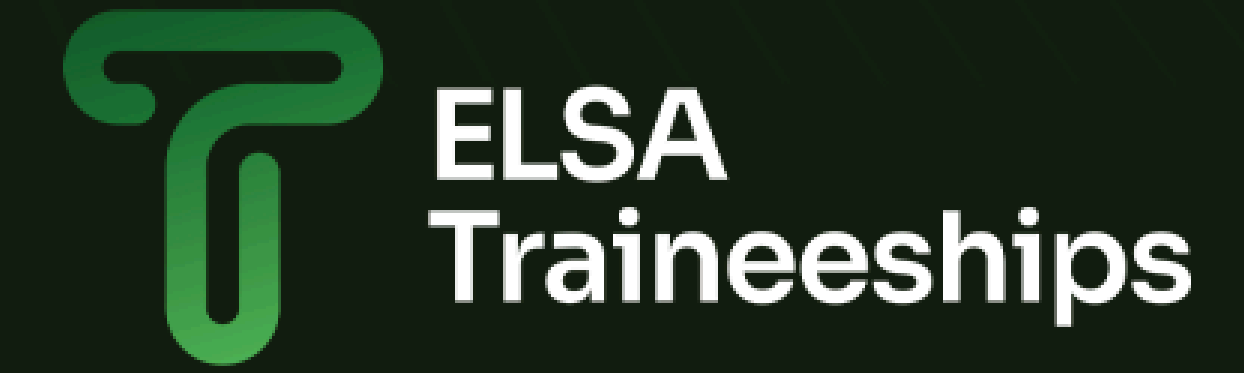

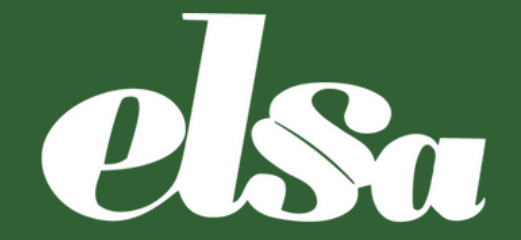